## Nadawanie na popler.tv za pomocą programu Adobe Flash Media Live Encoder

- 1. Wejdź na stronę <u>http://www.adobe.com/products/flashmediaserver/flashmediaencoder/</u> i pobierz program Adobe Flash Media Live Encoder dla odpowiedniej wersji systemu operacyjnego.
- 2. Zainstaluj program na swoim komputerze.
- 3. Zaloguj się na swoje konto w serwisie popler.tv i kliknij na Edytuj profil

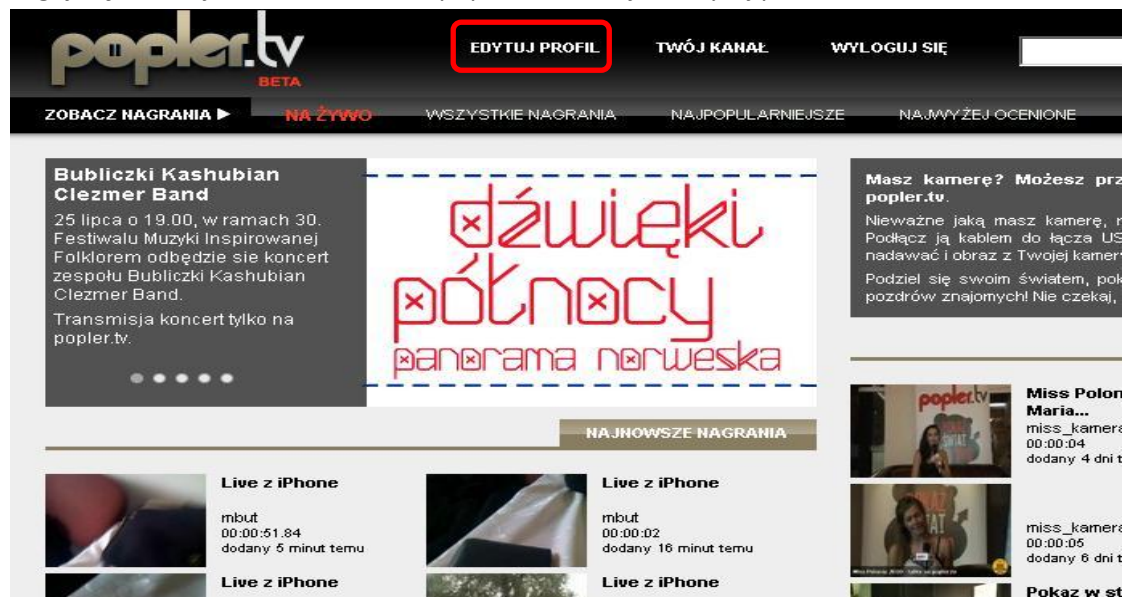

4. Przejdź do zakładki Pomoc i w 3 punkcie skróconej instrukcji kliknij Pobierz aby ściągnąć plik konfiguracyjny Twojego profilu do programu Flash Media Live Encoder.

| popler.tv                     | EDYTUJ PROFIL                            | TWÓJ KANAŁ WYI              | LOGUJ SIĘ                          | ۹ -                          |
|-------------------------------|------------------------------------------|-----------------------------|------------------------------------|------------------------------|
| ZOBACZ NAGRANIA 🕨 💦 😽         | 4 ŻYWO WSZYSTKIE NAGRANIA                | NAJPOPULARNIEJSZE           | NAJWYŻEJ OCENIONE I                | NAJNOWSZE                    |
| MOJE NAGRANIA PROF            | TIL ZNAJOMI UPLOAD PO                    | мос                         |                                    |                              |
| Używanie programu Flash Me    | edia Live Encoder firmy Adobe (PC i M    | AC)                         |                                    |                              |
| Użycie darmowego programu     | FMLE umożliwia nadawanie na żywo w       | / lepszej jakości, przy wyk | orzystaniu kodowania wideo H2      | 264. Video nadawane w ten sj |
| żywo na urządzeniach przenoś  | śnych np. IPhonie.                       |                             |                                    |                              |
| Poniżej przedstawiarny krótką | į instrukcję zastosowania programu FM    | LE w serwisie popler.tv     |                                    |                              |
| 1. Pobierz program FMLE v     | w wersji 3.1 ze <b>strony Adobe</b>      |                             |                                    |                              |
| 2. Zainstaluj program FML     | E na swoim komputerze                    |                             |                                    |                              |
| 3. Pobierz plik konfiguracy   | jny z naszej strony. Zapamiętaj, gdzie g | o zapisałeś na swoim kol    | mputerze                           |                              |
| 4. Uruchom program FMLE       | E .                                      |                             |                                    |                              |
| 5. Z menu programu wybie      | erz File, a następnie Open profile. Wska | ż plik XML pobrany z serw   | /isu popler.tv                     |                              |
| Po wykonaniu tych czynności j | program jest gotowy do użycia. Aby nad   | awać uruchom program i      | kliknij przycisk start na dole eki | ranu.                        |

5. Uruchom program Adobe Flash Media Live Encoder I z menu w lewym górnym rogu wybierz File → Open Profile a następnie wybierz pobrany z popler.tv plik.

| Adobe Elech Media Live Encoder 3.1                         |                    |                    |                   |            |                       |  |
|------------------------------------------------------------|--------------------|--------------------|-------------------|------------|-----------------------|--|
| <u>File H</u> elp<br>Open Profile<br>Save Profile<br>Exit  | Input              | 100% 🔻             |                   | Output     | 100% 🔻                |  |
|                                                            |                    |                    |                   |            |                       |  |
| Encoding Options                                           | Encoding Log       |                    |                   |            | Pr                    |  |
| Preset: Medium Bandwidth (3                                | 00 Kbps) - VP6 🛛 🔻 |                    |                   |            | Panel Options         |  |
| <ul> <li>Video</li> <li>Device: Urządzenie wida</li> </ul> | eo USB 🔹 💌 🥄       | ✓ Audio<br>Device: | Microsoft LifeCam | /x-800 🔻 🥆 | ✓ Stream t<br>FMS URL |  |

6. Teraz wystarczy, że klikniesz na przycisk start a obraz z kamery będzie nadawany na Twoim profilu popler.tv.

| ons Encoding Log            |                                                                                          | Preview: 🛩 Input Video 🔹       |
|-----------------------------|------------------------------------------------------------------------------------------|--------------------------------|
| width (300 Kbps) - VP6 🛛 🔻  |                                                                                          | Panel Options: Output          |
|                             | 🛩 Audio                                                                                  | 🛩 Stream to Flash Media Server |
| enie wideo USB 🛛 👻          | Device: 🛛 Microsoft LifeCam VX-800 🛛 🔫 🌂                                                 | FMS URL: rtmp://localhost/live |
| <b>N</b>                    | Format: Mp3                                                                              | Backup URL:                    |
| fps                         | Channels: Mono                                                                           | Stream: livestream             |
| 0 🚽 🖌 Maintain Aspect Ratio | Sample Rate: 22050 🔷 Hz                                                                  |                                |
| Output Size;                | Bit Rate: 🛛 😽 💌 Kbps                                                                     | 🔲 Auto Adjust 📉 O Drop Frames  |
| ▼ Kbps 320 × 240            | Volume:                                                                                  | +                              |
| Kbps 320 × 240              |                                                                                          | ✓ Save to File sample.flv      |
| Kbps (320) × (240           |                                                                                          |                                |
| Bottom                      | Total Video 1 + Audio Bit Rate: 248 kbps<br>Tatal bandwidth yog irod to strazer 248 kbps | 🔲 Limit By Size 🚺 🚺 M          |
| Right 🚺 🔮                   | Total Dahuwidth required to stream. 246 kps                                              | 🗌 Limit By Duration 🛛 🚺 hr     |
| Fimecode                    |                                                                                          |                                |
|                             | Start Stop                                                                               | DVR                            |